| NO  | 大分類  | 中分類   | 小分類    | 機能                             | 内容                                  |
|-----|------|-------|--------|--------------------------------|-------------------------------------|
| 1   | 基本機能 | 地図    | 表示     | レイヤーの表示                        | レイヤーを地図上に表示する                       |
| 2   |      |       |        | レイヤーの解放                        | 凡例上のレイヤー一覧からレイヤーを削除する               |
| 3   |      |       |        | マップの表示                         | マップを地図上に表示する                        |
| 4   |      |       |        | 表示/非表示の切替                      | マップ、レイヤーの表示/非表示を切り替える               |
| 5   |      |       |        |                                | 複数の画面で地図を表示する                       |
| 6   |      |       |        | 複数画面の入れ替え                      | 複数の地図画面のうち2つを選択し、位置を入れ替える           |
| 7   |      |       |        | 複数地図の同期                        | 複数の画面で同じ位置を表示する                     |
| 8   |      |       |        | レイヤー一覧凡例表示                     | レイヤー一覧と凡例を表示する                      |
| 9   |      |       |        | レイヤー表示順の変更                     | 画面に表示しているレイヤーの順番を変更する               |
| 10  |      |       |        | 透過率設定                          | 画面に表示しているレイヤーの透過率を設定する              |
| 11  |      |       |        | <u></u>                        | グレースケールなど背景のトーン色を指定する               |
| 12  |      |       |        | コピーライトまテ                       | 地図の茎佐佐笠を主デオる                        |
| 12  |      |       |        | 山心位置また                         | 地図の右下惟寺を衣示する                        |
| 13  |      |       |        |                                |                                     |
| 14  |      |       |        | マワス <u></u><br>マワス<br>座標表示<br> | マワス位直の坐標を表示する                       |
| 15  |      |       |        | 経緯度による座標表示                     | 地図の測地系とは別の測地系でマウス位置や中心座標を表示する       |
| 16  |      |       |        | ズームバー表示                        | ズームバーを表示する                          |
| 17  |      |       |        | スケールバー表示                       | 表示中の地図縮尺に対応したスケールバーを表示する            |
| 18  |      |       |        | <br>ログインユーザー表示                 | ログインユーザ名を表示する                       |
| 19  |      |       | 移動     | 定來移動                           | ま元地図を任音の方向に一定割合で移動させる               |
| 20  |      |       | עב עןי | ドラッグ移動                         | マウス操作により地図をつかんだとうにして移動する            |
| 21  |      |       |        |                                | い の た 任 音 ち 向 に 道 法 移動する            |
| 21  |      |       |        |                                |                                     |
| 22  |      |       |        | 戻る                             | 1つ前の表示範囲に戻る<br>                     |
| 23  |      |       |        | 進む                             | 前の表示範囲の戻したときに戻す前の表示範囲に進む            |
| 24  |      |       |        | ホーム                            | プロジェクトの初期表示位置を表示する                  |
| 25  |      |       | 場所移動   | 地番検索                           | 地番を選択し、対象住所の位置を地図表示する               |
| 26  |      |       |        |                                | 日標物名を選択して対象日標物の位置を地図表示する            |
| 20  |      |       |        | コドレフマッチングにとて場応移動               | 3 カキれた住所立字列のアドレファッチングを行った結果の位置を移動する |
| 27  |      |       |        | アトレスマッテングによる場所移動               | へ力された住所又子列でアトレスマッテンクを打ちた相米で位置を移動する  |
| 28  |      |       |        | クイック検索(住所)<br>                 | 住所文字列を人力し、対象の位置を地図表示する              |
| 29  |      |       |        | クイック検索(地番)                     | 地番文字列を入力し、対象の位置を地図表示する              |
| 30  |      |       |        | クイック検索(目標物)                    | 目標物文字列を入力し、対象の位置を地図表示する             |
| 31  |      |       |        | クイック検索(平面座標)                   | 指定した平面座標を中心に地図を画面表示する               |
| 32  |      |       |        | クイック検索(緯度経度(10進))              | 指定した緯度経度(10進標記)を中心に地図を画面表示する        |
| 22  |      |       |        |                                |                                     |
| 33  |      |       |        |                                | 相圧した緯度程度(00進標記)を中心に地図を回風衣小する        |
| 34  |      |       |        | 50音かな検索<br>                    | 町字をかな入力して検索する                       |
| 35  |      |       |        | ブックマーク                         | 名称を付けて特定の位置を登録し、登録したものを呼び出すことで移動する  |
| 36  |      |       | 拡大/縮小  | 定率拡大/縮小                        | 表示地図の縮尺を一定割合で拡大・縮小する                |
| 37  |      |       |        | 指定範囲拡大/縮小                      |                                     |
| 38  |      |       |        | 連続ズー/、                         | 表示地図をマウスホイール操作により連続的に拡大・縮小する        |
| 20  |      |       |        |                                |                                     |
| 39  |      |       |        | 和八伯と                           |                                     |
| 40  |      |       |        | 虫眼鏡機能<br>                      | 地図縮尺を変更せすに、地図の一部分を拡大表示する            |
| 41  |      |       |        | 全域表示                           | 地図画面上に表示されているレイヤー全体を表示する            |
| 42  |      |       |        | レイヤー範囲表示                       | 指定するレイヤーの範囲を地図画面に表示する               |
| 43  |      |       | 回転     | 回転角度入力                         | 回転表示させる角度をキー入力する                    |
| 44  |      |       |        | 自由回転                           | スライドバーをマウスドラッグにより、地図を回転表示する         |
| 45  |      |       | 索引図    | 複数索引図の設定                       | 複数の索引図を設定する                         |
| 10  |      |       |        | メイン地図の領域表示                     | 今休図(売引図)トに メイン地図両面の主一領域をニオ          |
| 40  |      |       |        |                                |                                     |
| 47  |      |       |        | > 1 ン地図との同期                    | ハイノ地図の罰さと问期して、メイン地図の領域枠を移動、拡大縮小する   |
| 48  |      |       | メモ     | メモ表示                           | メモレイヤーを読み込み、表示する                    |
| 49  |      |       |        | メモの編集、保存                       | メモレイヤーの編集内容(図形の登録、更新)を保存する          |
| 50  |      |       |        | メモの終了                          | メモの編集モードを終了する                       |
| 51  |      | データ管理 | レイヤー管理 | 新規レイヤー作成                       | レイヤー名、データソース名、属性の種類を指定し、レイヤーを登録する   |
| 52  |      |       |        | レイヤーの削除                        | 作成したレイヤーを削除する                       |
| 52  |      |       |        |                                |                                     |
| 53  |      |       |        | レイヤーの権限設定                      | レイヤーに対して、編集・印刷・出力の権限を指定する           |
| 54  |      |       |        | 共有レベルの設定                       | レイヤーの共有レベル(全体公開、グループ公開、マイレイヤー)を指定する |
| 55  |      |       |        | レイヤーのオーナー設定                    | レイヤーの所有者を設定する                       |
| 56  |      |       |        | レイヤー名の変更                       | 作成済みのレイヤーの名称を変更する                   |
| 57  |      |       |        | テーブルの再定義                       | レイヤーの属性定義を変更する                      |
| 5.9 |      |       |        | エイリアスの設定                       | フィールドタに別名を設定する                      |
| 50  |      |       |        |                                |                                     |
| 59  |      |       |        | 外部アーノルの関連付け                    | 指正しにレイヤーに外部周性アータを関連付ける              |
| 60  |      |       |        | ファイリング設定                       | レイヤーに対してファイリング対象にするかどうかの設定をする       |
| 61  |      |       |        | メタ情報表示                         | クリアリングハウスのようにメタ情報を表示、更新する           |
| 62  |      |       |        | メタ情報検索                         | メタ情報を使ってレイヤーを検索する                   |
| 63  |      |       | ファイリング | ファイリングデータの参照                   | 図形データに対して関連づけられているファイルを参照する         |
| 64  |      |       |        | ファイリングデータの登録                   | 図形データに対して任音ファイルを闊連づける               |
| 04  |      |       |        |                                |                                     |
| 65  |      |       |        | ノァイリンクアーダの使案                   | ノアコル右、ノアコルリコム、史初日時などの余件でノアオルを使案する   |

1

| NO        | 大分類 | 中分類 | 小分類        | 機能                                                                                                    | 内容                                                                             |
|-----------|-----|-----|------------|----------------------------------------------------------------------------------------------------|--------------------------------------------------------------------------------|
| 66        |     |     | シンボル/ラベル設定 | 単一シンボル                                                                                                    | 単一の線種、線色、塗りつぶし色等のシンボル設定をする                                                     |
| 67        |     |     |            |                                                                                                    |                                                                                |
| 60        |     |     |            | コンナングシンギル                                                                                                    | 居州値でカテゴリ会けし、カテゴリブとにシンギルを設定してレイヤーを実売する                                          |
| 00        |     |     |            |                                                                                                    | 属圧値でガブゴッカりし、ガブゴッことにアンホルを設定してレイヤーを衣示する                                          |
| 69        |     |     |            | シンボル非表示<br>                                                                                                    | シンボルを表示しない設定                                                                   |
| 70        |     |     |            | 画像シンボル設定                                                                                                    | 画像ファイルをレイヤーのシンボルとして設定する                                                        |
| 71        |     |     |            | 単一ラベル                                                                                                    | 単一の文字種、文字色等のラベル設定を行う                                                           |
| 72        |     |     |            |                                                                                                    | 属性値ごとにラベルを設定してレイヤーを表示する                                                        |
| 72        |     |     |            |                                                                                                    |                                                                                |
| 13        |     |     |            | <i>ランキングラベル</i>                                                                                                    | 属性値でガナゴリかりし、ガナゴリことにラベルを設定表示する                                                  |
| 74        |     |     |            | 段ラベル                                                                                                    | ラベルを複数行表示する                                                                    |
| 75        |     |     |            | ラベル非表示                                                                                                    | ラベルを表示しない設定                                                                    |
| 76        |     |     |            | 棒グラフ                                                                                                    | 属性値を用いて棒グラフを作成し、レイヤー表示する                                                       |
| 77        |     |     |            | ー アグラフ                                                                                                    |                                                                                |
| 70        |     |     |            |                                                                                                    |                                                                                |
| 78        |     |     |            |                                                                                                    | ニッシュールトの値を組み合わせてジンホルを設定して表示する                                                  |
| 79        |     |     |            | 表示縮尺の設定                                                                                                    | シンボルやラベルを表示する縮尺範囲を指定する                                                         |
| 80        |     |     |            | シンボル/ラベル変更の保存                                                                                                    | シンボル/ラベルの設定変更をレイヤーセットファイルに保存する                                                 |
| 81        |     |     |            | シンボル/ラベル変更の破棄                                                                                                    | シンボル/ラベルの設定変更を破棄する                                                             |
| 82        |     |     |            | シンボル/ラベル変更の適用                                                                                                    | シンボル/ラベルの設定変更を保存せずに反映する                                                        |
| 83        |     |     |            | シンボル/ラベルの一括変更                                                                                                    | グループレイヤー単位でシンボル/ラベル設定を一括変更する                                                   |
| 0.0       |     |     |            |                                                                                                    |                                                                                |
| 84        |     |     | シルーノレイヤー官埋 |                                                                                                    |                                                                                |
| 85        |     |     |            | 読み込み                                                                                                    | クルーブレイヤーを読み込み、表示する                                                             |
| 86        |     |     |            | 上書き保存                                                                                                    | グループレイヤーの変更を保存する                                                               |
| 87        |     |     |            | 削除                                                                                                    | 作成したグループレイヤーを削除する                                                              |
| $\square$ |     |     |            |                                                                                                    | グループレイヤーの共有レベル(全体公開、グループ公開、マイレイヤー)を指定す                                         |
| 88        |     |     |            | HOUSE IN THE REAL PROPERTY OF THE REAL PROPERTY OF |                                                                                |
| 80        |     |     | マップ管理      | 作成                                                                                                    | ************************************                                           |
| 09        |     |     | 、 / / 日生   | 117%<br>L 妻 キ 但 方                                                                                                    |                                                                                |
| 90        |     |     |            | 上書さ保仔                                                                                                    | マックの変更を保存する                                                                    |
| 91        |     |     |            | 読み込み                                                                                                    | マップを読み込み、表示する                                                                  |
| 92        |     |     |            | 削除                                                                                                    | 作成したマップを削除する                                                                   |
| 93        |     |     |            | 共有レベルの設定                                                                                                    | マップの共有レベル(全体公開、グループ公開、マイマップ)を指定する                                              |
|           |     |     | プロジェクト管理   | 作成                                                                                                    | 複数のマップやグループレイヤー、レイヤーの組み合わせを 表示縮尺、中心座標と                                         |
| 94        |     |     |            |                                                                                                    | もに保存する                                                                         |
| 95        |     |     |            |                                                                                                    | プロジェクトの変更を保存する                                                                 |
|           |     |     |            |                                                                                                    | 東京に発見されているプロジェクトな呼び出す声で、照時に名数のレイオーの                                            |
| 96        |     |     |            | 読み込み                                                                                                    | 争則に互逐されているノロジェクトを呼び出す争で、瞬時に多数のレイヤーの                                            |
| 07        |     |     |            |                                                                                                    | UN/OFFを切り替える                                                                   |
| 97        |     |     |            |                                                                                                    | TF成したノロジェクトを削除する                                                               |
| 98        |     |     |            | 図式の保存                                                                                                    | レイヤーのシンボル設定とは別に、プロジェクト独自のシンボル設定を保存する                                           |
| 99        |     |     |            | 共有レベルの設定                                                                                                    | プロジェクトに対する共有レベルを設定する(全体公開、グループ公開、マイプロ                                          |
|           |     |     |            |                                                                                                    | ジェクト)                                                                          |
| 100       |     |     |            | 初期表示プロジェクトの設定                                                                                                    | ログイン時に読み込むプロジェクトを指定する                                                          |
| 101       |     | 検索  | 個別属性表示     | 属性照会                                                                                                    | 地図画面上でクリックした地物の属性を表示する                                                         |
| 102       |     |     |            | 吹き出し情報表示                                                                                                    |                                                                                |
| 103       |     |     |            | 重なった図形から特定                                                                                                    | 図形が複数重なっている場合に 図形のIDを使って属性昭会対象を躍捉する                                            |
| 105       |     |     | 应明论主       |                                                                                                    |                                                                                |
| 104       |     |     | 空间快来       | 空间快系                                                                                                    | マリス採作により対象視域を指定し、領域内に含まれた地物の周性を表示する(対象                                         |
|           |     |     |            |                                                                                                    | 現                                                                              |
| 105       |     |     |            | 検索の追加、殺込み                                                                                                    | 空間検索や属性検索からの検索結果一覧からさらに検索する                                                    |
| 4.5.5     |     |     |            |                                                                                                    |                                                                                |
| 106       |     |     |            | 多重円筷案                                                                                                    | 半栓と中心位置を指定して多重円を作成し、その領域に含まれる地物を検索する                                           |
| 107       |     |     |            | 複数円検索                                                                                                    | ドラッグで複数の円を作成し、その領域に含まれる地物を検索する                                                 |
| 108       |     |     | 属性検索       | 属性検索                                                                                                    | 検索条件を設定して属性データを検索し表示する                                                         |
| 100       |     |     |            | 検索条件の抽出                                                                                                    | 検索しようとするデータ項目にどのようなデータが格納されているかをコンボボック                                         |
| 109       |     |     |            |                                                                                                    | スに表示する                                                                         |
| 110       |     |     |            | 検索条件の保存                                                                                                    | 作成した検索条件を保存する                                                                  |
| 111       |     |     |            | 特定属性检索                                                                                                    | 保存した検索条件を読み出して検索を行う                                                            |
| 111       |     |     |            |                                                                                                    |                                                                                |
| 112       |     |     |            | めいよい (快楽)                                                                                                    | 水小しているレイドーサイモに刈して回時にオーソート快楽を行い、オーソートが含<br>まわえ」ノカートスカボムまたで声見なし無難なオートート、に付いています。 |
| 110       |     |     |            | 検売体用の効うで                                                                                                    | よれるレイヤーこでれかざまれる項日名と件数を表示し、さらに殺込み検索をする<br>検売は用た対象レーズ尾性検売もする                     |
| 113       |     |     |            | 快米福未の夜込み                                                                                                    |                                                                                |
| 114       |     |     |            | 検索結果の消去                                                                                                    |                                                                                |
| 115       |     |     | レイヤー検索     | レイヤー検索                                                                                                    | 選択された検索レイヤーの図形と重なる図形を検索する                                                      |
| 116       |     |     |            | レイヤー全検索                                                                                                    | 検索レイヤーの全図形について重なる図形を検索する                                                       |
| 117       |     |     |            | レイヤー解析                                                                                                    | 2つのレイヤーを重ね合わせ、重なる(または重ならない)図形を検索する                                             |
| 110       |     |     | 屋性—暫       | レイヤーの属性表示                                                                                                    | 検索された またはすべてのレイヤーの届性を一覧キにキニオス                                                  |
| 110       |     |     | /프니그 토     |                                                                                                    |                                                                                |
| 119       |     |     |            | ( 使 深 結 果 の 強 調 表 示                                                                                                    | 快米された禹性育報に対応する地物を強調表示する                                                        |
| 120       |     |     |            | 選択範囲表示                                                                                                    | 検索結果の属性一覧で選択された属性情報に対応する地物を地図表示する                                              |
| 121       |     |     |            | 並べ替え                                                                                                    | 検索結果の属性一覧を昇順もしくは降順に並べ替え表示をする                                                   |
| 122       |     |     |            | 属性一括更新                                                                                                    | 指定した属性項目について、属性一覧上に表示されている全行を一括で更新する                                           |
| 123       |     |     |            | 属性照会                                                                                                    | 属性一覧上で選択された属性情報を単票形式で表示する                                                      |
| 124       |     |     |            | /////////////////////////////////////                                                                                                    |                                                                                |
| 124       |     |     |            |                                                                                                    | +ボルル くびいしに向はツバゴ で 棚末する                                                         |
| 125       |     |     |            | A][上編集佣助                                                                                                    | リストペルレノダーによる人力///明                                                             |
| 126       |     |     |            | レコードの削除                                                                                                    | 属性一覧からレコードを削除する                                                                |
| 127       |     |     |            | 選択図形のみ表示                                                                                                    | 属性一覧で選択した図形のみ表示する                                                              |

| NO    | 大分類 | 中分類      | 小分類    | 機能                          | 内容                                                          |
|-------|-----|----------|--------|-----------------------------|-------------------------------------------------------------|
| 128   |     |          | 属性一覧   | レイヤーの複製                     | 属性一覧に表示中のデータを別レイヤーもしくは既存のレイヤーに複製する                          |
| 120   |     |          |        | 素元項日の選択                     | ■<br>属性一覧に表示する項目を設定する                                       |
| 125   |     |          |        |                             |                                                             |
| 130   |     |          |        | 坝日朱訂                        | 使業された属性ナーダを利用して小計・件数などの集計、集計結果のUSV / パイル面                   |
|       |     |          |        |                             |                                                             |
| 131   |     |          |        | クロス集計                       | 使索された属性ナーダを利用して小計・件数などのグロス集計、集計結果のUSVファ                     |
|       |     |          |        |                             |                                                             |
| 132   |     |          |        | フィールド演算                     | 2つのフィールド間の演算を行い、別フィールドに結果を演算結果を格納する                         |
| 133   |     |          |        | レコードの削除                     | 検索結果一覧からレコードを削除する                                           |
| 134   |     | 印刷       | 印刷     | 印刷                          | 地図や凡例のなど等が表示されたレイアウトファイルをダウンロードする                           |
| 135   |     |          |        | PDF印刷                       | PDFファイルで出力する                                                |
| 100   |     |          |        |                             |                                                             |
| 136   |     |          |        |                             | 印刷結果をあらかしめ画面上で確認する                                          |
| 137   |     |          |        | アドバンスド印刷                    | 面表示した地図に印刷枠を複数配置してまとめて印刷する                                  |
| 138   |     |          |        | ライン指定による印刷枠設定               | アドバンスド印刷で選択されたライン図形にそって印刷枠を複数配置する                           |
| 139   |     |          |        | 連続印刷                        | 選択された複数の属性とそれに対応する図形を1レコード単位で連続して出力する                       |
| 140   |     |          |        |                             | 図郭地図上で選択された図郭範囲だけ印刷する                                       |
| 1.4.1 |     |          |        |                             |                                                             |
| 141   |     |          |        |                             |                                                             |
| 142   |     |          |        | 複数マッフ印刷                     | ひとつの印刷レイアウトに、複数の地図範囲を配置して出力できる                              |
| 143   |     |          |        | ジョブ印刷                       | 印刷ジョブとして登録し、順次実行されたものをダウンロードする                              |
| 144   |     |          |        | 印刷縮尺の指定                     | 印刷する地図縮尺を指定する                                               |
| 145   |     |          |        |                             | 印刷レイアウトをあらかじめ登録できる                                          |
| 140   |     |          |        |                             |                                                             |
| 140   |     |          |        |                             | ノフリサロ別のレイナリトを1F成、編集する                                       |
| 147   |     |          |        | 整飾                          | 血血上で印刷レイアウトを編集する                                            |
| 148   |     |          |        | フッター出力                      | 印刷する地図に凡例、タイトル、方位シンボル、スケールバー等を配置する                          |
| 149   |     |          |        | セキュリティテキスト                  | 印刷結果にあらかじめ設定した注意文を出力する                                      |
| 150   |     |          |        | 地図の中心位置の属性表示                | 地図の中心位置から属性を取得し、指定したテキストボックスに出力する                           |
| 151   |     |          |        | 地図の中心应標書テ                   |                                                             |
| 151   |     |          |        |                             |                                                             |
| 152   |     |          |        | 属性出力                        | 印刷レイアワトに単祟もしくは一覧形式で属性情報を出力する                                |
| 153   |     |          |        | 属性一覧の出力                     | 属性一覧の内容を印刷レイアウトの別シートに出力する                                   |
| 154   |     |          |        | 座標値印刷                       | 選択されたポリゴン図形をレイアウトの中心に配置し、頂点のX、Y座標値の一覧付                      |
| 154   |     |          |        |                             | きで出力する                                                      |
| 155   |     | 出力       | ファイル出力 | 画像エクスポート                    | 表示中の地図画面を画像ファイルとして出力する                                      |
| 156   |     |          |        | <br>CSVエクスポート               | 検索等により表示された属性データをCSVファイル形式で出力しダウンロードする                      |
|       |     |          |        | 位置情報付きCSVエクスポート             | 給索等により表示された属性データを应煙情報(XYまたは緯度経度)付きでCSVファ                    |
| 157   |     |          |        |                             |                                                             |
|       |     |          |        | ぜつのいて クラ ギー ト               | イル形式で四刀しタブノロートする<br>尾鉄一覧にままされた海教レイヤーの尾鉄連想を一括でCCV形式のファイルに出力す |
| 158   |     |          |        | 一括し5Vエクスホート                 | 周性一見に表示されに復数レイヤーの属性情報を一括でGSV形式のノアイルに出力す                     |
|       |     |          |        |                             |                                                             |
| 159   |     |          |        | SHAPEエクスホート                 | 検索寺により表示された図形テータをSHAPE形式で出力する                               |
| 160   |     |          |        | GMLエクスポート                   | 検索等により表示された図形データをGML形式で出力する                                 |
| 161   |     |          |        | SIMAエクスポート                  | 検索等により表示された図形データをSIMA形式で出力する                                |
| 162   |     |          |        | DXF/DWGエクスポート               | 検索等により表示された図形データをDXF/DWG形式で出力する                             |
| 162   |     |          |        | DXE/DWC エクスポート ( 複数 L イヤー ) | 検索等にとりまてされた海海レイヤーの図形デークをDVE/DWC形式で出力する                      |
| 105   |     |          |        |                             |                                                             |
| 164   |     |          |        | KMLエクスホート                   | 使楽寺により表示された図形テーダをKML形式で出力する                                 |
| 165   |     |          |        | GPXエクスポート                   | 検索等により表示された図形データをGPX形式で出力する                                 |
| 166   |     |          |        | GeoJSONエクスポート               | 検索等により表示された図形データをGeoJSON形式で出力する                             |
| 167   |     |          |        | SFCエクスポート                   | 検索等により表示された図形データをSFC形式で出力する                                 |
| 168   |     | ٦.±      | ファイルスカ | CSVインポート                    | CSVファイルを外部属性テーブルとしてインポートする                                  |
| 100   |     | <u>Д</u> |        |                             |                                                             |
|       |     |          |        | 位直情報付さUSV1 ンホート             | 位直肩報が入力されているUSVノアイルをインホートし、ホイントレイヤーを生成す<br>-                |
|       |     |          |        |                             | 3                                                           |
| 169   |     |          |        |                             | 位置情報は以下の3形式に対応                                              |
|       |     |          |        |                             | 1) 住所(アドレスマッチング)                                            |
|       |     |          |        |                             | 2) XY座標                                                     |
|       |     |          |        |                             | 3) 緯度経度                                                     |
| 170   |     |          |        | 一括CSVインポート                  | 複数のCSVファイルを格納したZIPファイルでレイヤーの一括登録・更新をする                      |
| 171   |     |          |        | SHAPEインポート                  | SHAPEファイルをインポートする                                           |
| 172   |     |          |        | 一括SHAPEインポート                | 複数のSHAPEファイルを格納したZIPファイルでレイヤーの一括登録・更新をする                    |
| 172   |     |          |        | GMIインポート                    | GMI ファイルをインポートする                                            |
| 113   |     |          |        |                             |                                                             |
| 174   |     |          |        | SIIVIA1 ノホート                | SINIAノア1ルを1ノホートする                                           |
| 175   |     |          |        | DXF/DWGインポート                | DXF/DWGファイルをインポートする                                         |
| 176   |     |          |        | KMLインポート                    | KMLファイルをインポートする                                             |
| 177   |     |          |        | GPXインポート                    | GPXファイルをインポートする                                             |
| 179   |     |          |        | GeolSONインポート                | GeolSONファイルをインポートする                                         |
| 1/0   |     |          |        |                             |                                                             |
| 179   |     |          |        | SFC1 ンホート                   | SFCノアイルをインホートする                                             |
| 180   |     |          |        | 新規レイヤー/テーブル作成               | 各データのインポート時に新規レイヤー/テーブルを作成する                                |
| 181   |     |          |        | 既存レイヤー/テーブルに追加              | 各データのインポート時に既存レイヤー/テーブルにデータを追加する                            |
| 182   |     |          |        | 既存レイヤー/テーブルを入替              | 各データのインポート時に既存レイヤー/テーブルのデータと入れ替える                           |
|       |     |          |        | インポート時の投影が協                 | 応煙を投影変換したがらインポートする                                          |
| 183   |     |          |        |                             | /エッミスが≪床しる//シー/シー/ショーオン                                     |
| 104   |     |          |        | 屋州再新                        | //泳はJINFL、UJV (性祥反/ ツの<br>インポート  た(S)/ファイルの内容ペレイヤーの同時を再発ナイ  |
| 184   |     |          |        | 尚                           |                                                             |
| 185   |     |          |        | 外部属性更新                      | インボートしたCSVファイルの内容で外部テーブルの内容を更新する                            |
| 186   |     |          |        | Exifファイルのインポート              | インポートした画像ファイルのExif情報から座標位置の追加と画像のファイリングを                    |
| 100   |     |          |        |                             | 行う                                                          |
| 187   |     |          |        | 地図上への画像貼り付け                 | 座標を指定して画像ファイルを地図上に貼り付ける                                     |
| 188   |     |          |        | 地図上へのGeoTIFF画像貼り付け          | GeoTIFFの持つ位置情報をもとに、座標が一致する地図上に画像を貼り付ける                      |
|       |     | 1        |        |                             |                                                             |

| NO   | 大分類 | 中分類    | 小分類      | 機能                                                                                                    | 内容                                                             |
|------|-----|--------|----------|----------------------------------------------------------------------------------------------------|----------------------------------------------------------------|
| 189  |     | 計測     |          | 距離計測                                                                                                    | 地図上でマウスクリックにより指定した多点間の距離を表示する                                  |
| 190  |     |        |          | 面積計測                                                                                                    | 地図上でマウスクリックにより指定した多角形の面積と周長を表示する                               |
| 191  |     |        |          | 図形計測                                                                                                    | 選択された図形の距離や面積を表示する                                             |
| 192  |     |        |          |                                                                                                    | マウスで入力した2本のライン間の角度を表示する                                        |
| 102  |     |        |          |                                                                                                    | マウスで入力した中の面積と用具を主デオス                                           |
| 104  |     |        |          |                                                                                                    |                                                                |
| 194  |     |        |          |                                                                                                    |                                                                |
| 195  |     |        |          | 指定円内の図形計測                                                                                                    | マウスで人力した円内に含まれる図形の距離や面積を表示する                                   |
| 196  |     |        |          | スナップ                                                                                                    | 指定したレイヤーの図形に対してスナップしながら計測図形を入力する                               |
| 197  |     |        |          | スナップ設定                                                                                                    | スナップ対象レイヤー、スナップ範囲などスナップの条件を設定する                                |
| 198  |     |        |          |                                                                                                    | 計測結果の表示を消去する                                                   |
| 199  |     |        |          |                                                                                                    | 計測図形の頂点の座標をリスト表示する                                             |
| 200  |     |        |          |                                                                                                    |                                                                |
| 200  |     |        |          |                                                                                                    |                                                                |
| 201  |     |        |          |                                                                                                    | 計測結果をKMLが式でエクスホートする                                            |
| 202  |     | 編集     | 図形編集     | 編集の保存<br>                                                                                                    | 図形編集した内容を保存する                                                  |
| 203  |     |        |          | 編集のキャンセル                                                                                                    | 図形編集した内容を破棄する                                                  |
| 204  |     |        |          | 図形の追加                                                                                                    | 地図上にマウスでポイント、ライン、ポリゴン図形追加する                                    |
| 205  |     |        |          | 図形の削除                                                                                                    | 選択された図形を削除する                                                   |
| 206  |     |        |          |                                                                                                    | 選択された図形を移動する                                                   |
| 207  |     |        |          | 図形の指制                                                                                                    | 選択された図形をフピーナス                                                  |
| 207  |     |        |          |                                                                                                    |                                                                |
| 208  |     |        |          | 図形の形状変更<br>                                                                                                    | 作成済みの図形の形状を変更する                                                |
| 209  |     |        |          | 図形の回転                                                                                                    | 選択された図形を回転する                                                   |
| 210  |     |        |          | 図形の拡大/縮小                                                                                                    | 選択された図形を拡大、縮小する                                                |
| 211  |     |        |          | 図形の属性編集                                                                                                    | 選択された図形の属性値を編集する                                               |
| 212  |     |        |          | 矩形の作成                                                                                                    | 地図上で矩形の対角線をクリックし、矩形を作図する。                                      |
| 212  |     |        |          |                                                                                                    | 地図トでマウスクリックとドラッグにトリロカ作网ナス                                      |
| 213  |     |        |          |                                                                                                    |                                                                |
| 214  |     |        |          | 半径を指定した円の追加                                                                                                    | マウスで中心位置を指定し、半径を数値入力して円を作図する                                   |
| 215  |     |        |          | 円弧の作成                                                                                                    | 「中心座標」、「半径」、「近似円頂点数」、「方向角」、「内角」を指定して円弧                         |
| 210  |     |        |          |                                                                                                    | を作成する                                                          |
| 216  |     |        |          | 扇形の作成                                                                                                    | 「中心座標」、「半径」、「近似円頂点数」、「方向角」、「内角」を指定して扇形                         |
| 210  |     |        |          |                                                                                                    | を作成する                                                          |
| 217  |     |        |          | 垂線の作成                                                                                                    | 選択された線分に対して垂直な線分を生成する                                          |
| 218  |     |        |          | 平行線の作成                                                                                                    | 選択された線分と平行な線分を生成する                                             |
| 219  |     |        |          | 補助点を使った入力                                                                                                    | 図形入力時の補助となる点を座標を指定して入力する                                       |
| 220  |     |        |          | 線分作成                                                                                                    | としたいのの角度と長さを指定して線公を入力する                                        |
| 220  |     |        |          |                                                                                                    |                                                                |
| 221  |     |        |          | フイン均等分割                                                                                                    | 線分を指定された数で均等に分割する                                              |
| 222  |     |        |          | 中心線の作成                                                                                                    | 入力された複数の線分の中点を結ぶ線分を生成する                                        |
| 223  |     |        |          | スナップ編集                                                                                                    | 指定されたレイヤーの図形に対してスナップしながら編集する                                   |
| 224  |     |        |          | スナップ設定                                                                                                    | スナップ対象レイヤー、スナップ範囲などスナップの条件を設定する                                |
|      |     |        |          | トポロジ編集                                                                                                    | 隣接するポリゴンについて 共有する頂占を移動することで両方の図形を同時に更新                         |
| 225  |     |        |          |                                                                                                    | する                                                             |
| 226  |     |        |          | ー<br>「「「「」」。<br>「「」」。<br>「」」。<br>「」」。<br>「」」。<br>「」」。<br>「」」。<br>「」」。<br>「」」。<br>「」」。<br>「」」。<br>「」」。<br>「」」。<br>「」」。<br>「」」。<br>「」」。<br>「」」。<br>「」」。<br>「」」。<br>「」」。<br>「」」。<br>「」」。<br>「」」。<br>「」、<br>「」、<br>「」、<br>「」、<br>「」、<br>「」、<br>「」、<br>「」、 | ッ つ<br>図形が複数重なっている提合に 図形のIDを使って編集対象を躍択する                       |
| 220  |     |        |          |                                                                                                    |                                                                |
| 227  |     |        |          | パッファ作成                                                                                                    | 属性一覧上に表示されている図形に対して一括でハッファを発生する                                |
| 228  |     |        | 高度な図形編集  | 正方形メッシュ追加                                                                                                    | 指定した座標を開始点として、任意の大きさと角度でn×mマスの正方形メッシュを                         |
|      |     |        |          |                                                                                                    | 作図できる                                                          |
| 229  |     |        |          | ポイント→ポリゴン/ライン変換                                                                                                    | ポイントデータを、ポリゴンデータ、ラインデータに変換できる                                  |
| 230  |     |        |          | 一括バッファ作成                                                                                                    | 空間検索等で検索された複数の図形に対して一括でバッファ図形を生成する                             |
| 231  |     |        |          | 分割                                                                                                    | 選択された図形をマウスで分割線を入力して分割する                                       |
| 232  |     |        |          |                                                                                                    | 選択された 2 つの図形を合成する                                              |
| 222  |     |        |          |                                                                                                    | ※招した図形をマウスで入力した図形でくり抜く                                         |
| 233  |     |        |          |                                                                                                    |                                                                |
| 234  |     |        |          | 2间結合                                                                                                    | 快   アレイヤーの   図形に   里なる   对家レイヤーの   図形に   対して、   検索レイヤーの   属性値を |
|      |     |        |          |                                                                                                    |                                                                |
| 235  |     |        |          | 凶形コビー・移動                                                                                                    | 2つの実なるレイヤー間で図形のコピーや移動をする                                       |
| 236  |     |        |          | 面重心から点レイヤー変換                                                                                                    | 空間検索等で検索された複数のポリゴン図形に対して重心にポイントを生成し、新規                         |
|      |     |        |          |                                                                                                    | レイヤーまたは既存レイヤーに登録する                                             |
| 237  |     |        |          | 空間結合                                                                                                    | ポイントレイヤーとポリゴンレイヤーを重ね合わせ、位置が重なる図形について、ポ                         |
|      |     |        |          |                                                                                                    | イントレイヤー側にポリゴンレイヤーの属性情報を結合する                                    |
| 238  |     |        |          | 切りぬき                                                                                                    | 指定したポリゴンレイヤーと重なる図形を切り抜き、新規レイヤーとして作成する                          |
| 239  |     |        | ファイリング   | ファイリング登録                                                                                                    | 新規図形登録時または図形編集時に任意ファイルを関連づける                                   |
| 240  |     |        |          | ファイリング削除                                                                                                    | 登録されたファイリングデータを削除する                                            |
| 241  |     |        |          | ダウンロード                                                                                                    | 登録されたファイリングデータをダウンロードする                                        |
| 242  |     |        |          | サムネイル表示                                                                                                    | 登録されたファイリングデータをサムネイルで表示する                                      |
| 242  |     |        | 66日佐回    |                                                                                                    |                                                                |
| 2/2  |     |        | 间勿下凶     |                                                                                                    | レコート で旧化ビター 町町は囚ル (黒、梛、囲、大子) を八月する<br>サイゴセトバムなど中可む             |
| ∠43  |     |        |          |                                                                                                    | ッコへわよい巴で相圧判能                                                   |
| 0.4  |     |        |          | 1 十回形の半十                                                                                                    | 保存は个り                                                          |
| 244  |     |        |          |                                                                                                    | 八月しに間易凶形の一括月去                                                  |
| 245  |     | ポータル機能 | 検索       | レイヤーの検索                                                                                                    | キーワード、オーナー、作成日、共有レベルでレイヤーを検索する                                 |
| 246  |     |        |          | グループレイヤーの検索                                                                                                    | キーワード、オーナー、作成日、共有レベルでグループレイヤーを検索する                             |
| 247  |     |        |          | マップの検索                                                                                                    | キーワード、オーナー、作成日、共有レベルでマップを検索する                                  |
| 248  |     |        | 申請       | 共有申請                                                                                                    | レイヤーのオーナーに参照・編集・出力・印刷権限の追加を由請すス                                |
| 240  |     |        | , HI2    | 由詩の受理 却下                                                                                                    | 土方中書された内容を確認1                                                  |
| 249  |     |        | 4+=11++- |                                                                                                    |                                                                |
| 250  |     |        | <i></i>  | 共有レイヤーの割合表示                                                                                                    | レイヤーの共有レベルによる内訳を円グラフで表示する                                      |
| 251  |     |        |          | アクセス数の表示                                                                                                    | レイヤーのアクセス数の推移を棒グラフで表示する                                        |
| 25.0 |     |        |          | 保有レイヤー数の表示                                                                                                    | 保有レイヤー数をレイヤーのオーナーの所属グループ単位で集計して棒グラフで表示                         |
| 202  |     |        |          |                                                                                                    | する                                                             |

| NO  | 大分類  | 中分類          | 小分類                         | 機能              | 内容                                                                                                    |
|-----|------|--------------|-----------------------------|-----------------|----------------------------------------------------------------------------------------------------|
| 253 |      |              | その他                         | お知らせの確認         | ユーザーへのお知らせを表示する                                                                                                    |
| 254 |      |              |                             | サポートサイト表示       | サポートサイトの記事へのリンクを表示する                                                                                                    |
| 255 |      |              |                             |                 | オンラインマニュアルへのリンクを表示する                                                                                                    |
| 256 |      | <b>夕</b> 種設空 |                             | <b>住</b>        | <u> </u>                                                                                                    |
| 250 |      | 谷性议足         |                             |                 |                                                                                                    |
| 257 |      |              |                             |                 | アトレスマッチング時の制限レベルと希望レベルの初期設定をする                                                                                                    |
| 258 |      |              |                             | お知らせ表示設定        | ログイン時に設定されたお知らせを表示する                                                                                                    |
| 259 |      | サポート         |                             | ヘルプ             | ヘルプを表示する                                                                                                    |
| 260 |      |              |                             | サポートサイト         | パスコサポートサイトを表示する                                                                                                    |
| 261 |      |              |                             | バージョン情報         | システム情報等を表示する                                                                                                    |
| 262 | 管理機能 |              | システム設定値管理                   | 参照              | システム設定値の参昭                                                                                                    |
| 263 |      |              |                             |                 | シュティーション                                                                                                    |
| 200 |      |              |                             |                 |                                                                                                    |
| 204 |      |              |                             |                 |                                                                                                    |
| 265 |      | クループ・ユーサー    | ユーサー官埋                      | 新規豆球            | 新規利用ユーサーを作成する                                                                                                    |
| 266 |      |              |                             | 検索・参照           | 作成済みユーザー、グループの検索および情報を表示する                                                                                                    |
| 267 |      |              |                             | ユーザー名変更         | ユーザー名を変更する                                                                                                    |
| 268 |      |              |                             | 管理者設定           | ユーザーに対して管理者、責任者権限を割り当てる                                                                                                    |
| 269 |      |              |                             | アカウントロック解除      | 認証失敗回数を超過してアカウントロックされたユーザーのロック解除                                                                                                    |
| 270 |      |              |                             | パスワード初期化        | 設定済みパスワードを初期化する                                                                                                    |
| 271 |      |              |                             |                 | ユーザーパスワードを変更する                                                                                                    |
| 272 |      |              |                             | グループ登録          | デージェント・シーン・シーン・     デージェント     デー     デー      デー      デー       デー       デー       デー       デー       デー       デー        デー |
| 272 |      |              |                             |                 |                                                                                                    |
| 213 |      |              |                             |                 |                                                                                                    |
| 274 |      |              |                             | 03V田刀           | ユーリーの一覧をUSV形式で出刀する                                                                                                    |
| 275 |      |              | グループ管理                      | 新現登録<br>        | 新規グループを作成し、ユーザーを割り当てる                                                                                                    |
| 276 |      |              |                             | 検索・参照           | 作成済みユーザー、グループの検索および情報を表示する                                                                                                    |
| 277 |      |              |                             | グループ名、グループ略称変更  | グループ名、グループ略称を変更する                                                                                                    |
| 278 |      |              |                             | 所属ユーザー登録、変更     | グループに所属するユーザーを登録、変更する                                                                                                    |
| 279 |      |              |                             |                 | 作成済みユーザー、グループを削除する                                                                                                    |
| 280 |      |              |                             | CSV出力           | グループの一覧をCSV形式で出力する                                                                                                    |
| 281 |      |              |                             | 新規登録グループ登録      | CSVファイルに記載されたグループ ユーザー情報を一折で登録する                                                                                                    |
| 201 |      |              | 口豆虾                         |                 | CSV ファイルに記載されたグループ、ユーザー 旧報を一招 C 豆球する                                                                                                    |
| 282 |      |              |                             | 上盲で豆琢           | こう アナイルに記載されたアルーク、ユーター 旧報 この行の アルーク、ユーター 旧報                                                                                                    |
| 202 |      |              |                             | ファイルチェック        |                                                                                                    |
| 203 |      |              | デークソーフ管理                    | シリールリェック        |                                                                                                    |
| 284 |      | 615頁源官埕      | テータリース管理                    |                 | 新規データゾースを作成する                                                                                                    |
| 285 |      |              |                             | <b>授</b> 殿      | 既存テータソースを複製して新規テータソースを作成する                                                                                                    |
| 286 |      |              |                             | 検索・参照           | 作成済みデータソースの検索および設定の変更をする                                                                                                    |
| 287 |      |              |                             | データソース名の変更      | データソース名を変更する                                                                                                    |
| 288 |      |              |                             | アクセス権限設定        | 全て、または特定のグループまたはユーザーに対してデータソースの参照・編集の権                                                                                                    |
| 200 |      |              |                             |                 | 限を設定する                                                                                                    |
| 289 |      |              |                             | 削除              | 作成済みデータソースを削除する                                                                                                    |
| 290 |      |              | マップ管理                       | 新規作成            | 新規マップを作成する                                                                                                    |
| 291 |      |              |                             | 検索・参照           | マップの検索および情報を表示する                                                                                                    |
| 292 |      |              |                             | レイヤー構成の表示・編集    | マップのレイヤー構成を表示、編集する                                                                                                    |
| 293 |      |              |                             | アクセス権限設定        | 全て、または特定のグループまたはユーザーに対して参昭・編集の権限を設定する                                                                                                    |
| 294 |      |              |                             | 削除              | マップを削除する                                                                                                    |
| 205 |      |              |                             |                 |                                                                                                    |
| 295 |      |              | A N . O. A N . Anter server |                 | マックの一覧をCSV形式で出力する                                                                                                    |
| 296 |      |              | グルーフレイヤー管理                  | 新規作成            | 新規マッフを作成する                                                                                                    |
| 297 |      |              |                             | 検索・参照           | グループレイヤーの検索および情報を表示する                                                                                                    |
| 298 |      |              |                             | レイヤー構成の表示・編集    | グループレイヤーのレイヤー構成を表示、編集する                                                                                                    |
| 299 |      |              |                             | アクセス権限設定        | 全て、または特定のグループまたはユーザーに対して参照・編集の権限を設定する                                                                                                    |
| 300 |      |              |                             | 削除              | マップを削除する                                                                                                    |
| 301 |      |              | レイヤー管理                      | 新規作成 (新規テーブル利用) | 新規でデータテーブルを作成して新規レイヤーを作成する                                                                                                    |
| 302 |      |              |                             | 新規作成(既存テーブル利用)  | 既存のデータテーブルを利用して新規レイヤーを作成する                                                                                                    |
| 303 |      |              |                             | 検索・参照           | レイヤーの検索および情報を表示する                                                                                                    |
|     |      |              |                             | 编集              | レイヤータ 其太権限 (編集・印刷・出力) 同時アクセス粉 ナーナー 生た炉佳子                                                                                                    |
| 304 |      |              |                             | אר שחקר         |                                                                                                    |
| 305 |      |              |                             | アクセス権限設定        | ◇<br>全て、または特定のグループまたはユーザーに対して参昭・編集の権限を設定する                                                                                                    |
| 206 |      |              |                             | 削除              |                                                                                                    |
| 207 |      |              |                             | レイヤー共有中語医歴      |                                                                                                    |
| 307 |      |              |                             |                 | 小ー メル 微能 じの レイ ヤーの 共有 中 請の 履 産 を 表示する                                                                                                    |
| 308 |      |              |                             |                 | レイアーの一覧をUSV形式で出刀する                                                                                                    |
| 309 |      |              | レイヤースタイル管理                  | <b>使</b> 衆・参照   | レイヤースタイル情報の検索および情報の表示をする                                                                                                    |
| 310 |      |              |                             | 編集              | レイヤースタイル情報を編集する                                                                                                    |
| 311 |      |              |                             | 削除              | レイヤースタイル情報を削除する                                                                                                    |
| 312 |      |              | 属性レイアウト編集                   | 検索・参照           | 属性レイアウト情報の検索および情報の表示をする                                                                                                    |
| 313 |      |              |                             | 編集              | 属性レイアウト情報を編集する                                                                                                    |
| 314 |      |              |                             | 削除              | 属性レイアウト情報を削除する                                                                                                    |
| 315 |      |              | 外部属性管理                      | 新規作成            | 新規外部属性テーブルを作成する                                                                                                    |
| 210 |      |              |                             | 新期作成 (四方テーブル利用) |                                                                                                    |
| 310 |      |              |                             |                 | 成けのデーダナーノルを利用しく新規外部属性テーノルを作成する                                                                                                    |
| 317 |      |              |                             | 快米・参照           | 外部属性テーフルの使家および情報の表示をする                                                                                                    |
| 318 |      |              |                             | 編集              | 外部属性名、テーブル種別、キー項目等を編集する                                                                                                    |
| 319 |      |              |                             | 権限設定            | 全て、または特定のグループまたはユーザーに対して参照・編集の権限を設定する                                                                                                    |
| 320 |      |              |                             | 削除              | 外部属性を削除する                                                                                                    |

| NO  | 大分類 | 中分類     | 小分類           | 機能         | 内容                                     |
|-----|-----|---------|---------------|------------|----------------------------------------|
| 321 |     |         | プロジェクト管理      | 検索・参照      | プロジェクトの検索および情報の表示をする                   |
| 322 |     |         |               | 編集         | プロジェクト名、共有設定、オーナー等を編集する                |
| 323 |     |         |               | 削除         | プロジェクトを削除する                            |
| 324 |     |         | 索引図管理         | マップ検索      | 索引図として利用するマップを検索する                     |
| 325 |     |         |               | 索引図の設定     | 索引図として表示するマップを設定する                     |
| 326 |     |         | コードマスタ編集      | 検索・参照      | プロジェクトの検索および情報の表示をする                   |
| 327 |     |         |               | ダウンロード     | コードマスタをCSV形式でダウンロードする                  |
| 328 |     |         |               | 編集         | CSV形式のファイルをアップロードしてコードマスタを入替更新する       |
| 329 |     | ログ管理    | 一覧            | 検索         | 操作ログの検索条件を設定する(日時、グループ、ユーザー、操作内容)      |
| 330 |     |         |               | 一覧表示       | 抽出された操作ログを一覧表示する                       |
| 331 |     |         |               | CSV出力      | 一覧表示された操作ログをCSV形式でダウンロードする             |
| 332 |     |         | レポート出力        | レポート出力     | 月(yyyy/mm)を指定して利用ログを出力する               |
| 333 |     | 印刷情報管理  | ブラウザ印刷レイアウ    | 新規登録       | 印刷レイアウトを登録する                           |
| 334 |     |         | ト管理           | 編集         | 登録済みレイアウトファイルの一覧および設定の変更をする            |
| 335 |     |         |               | 削除         | レイアウトを削除する                             |
| 336 |     |         |               | コピー        | 登録済みのレイアウト情報を使って新しいレイアウトを作成する          |
| 337 |     |         | Excel印刷レイアウト管 | 新規登録       | 印刷レイアウトをアップロードして登録する                   |
| 338 |     |         | 理             | 一覧・編集      | 登録済みレイアウトファイルの一覧および設定の変更をする            |
| 339 |     |         |               | 削除         | レイアウトファイルの登録を削除する                      |
| 340 |     |         |               | 権限設定       | 全て、または特定のグループまたはユーザーに対してレイアウトファイルへのアクセ |
| 340 |     |         |               |            | ス権を設定する                                |
| 341 |     |         |               | ダウンロード     | 登録済みのレイアウトファイル、プレビューファイルをダウンロードする      |
| 342 |     |         | 凡例設定管理        | 新規登録       | 凡例設定ファイルをアップロードして登録する                  |
| 343 |     |         |               | 一覧・編集      | 登録済み凡例設定ファイルの一覧および設定の変更をする             |
| 344 |     |         |               | 削除         | 凡例設定ファイルの登録を削除する                       |
| 345 |     |         |               | ダウンロード     | 登録済みの凡例設定ファイルをダウンロードする                 |
| 346 |     |         | ブラウザ印刷セキュリ    | 新規登録       | セキュリティテキストファイルをアップロードして登録する            |
| 347 |     |         | ティテキスト管理      | 一覧・編集      | 登録済みセキュリティテキストファイルの一覧および設定の変更をする       |
| 348 |     |         |               | 削除         | セキュリティテキストファイルの登録を削除する                 |
| 349 |     |         |               | ダウンロード     | 登録済みのセキュリティテキストファイルをダウンロードする           |
| 350 |     |         | Excel印刷セキュリティ | 新規登録       | セキュリティテキストファイルをアップロードして登録する            |
| 351 |     |         | テキスト管理        | 一覧・編集      | 登録済みセキュリティテキストファイルの一覧および設定の変更をする       |
| 352 |     |         |               | 削除         | セキュリティテキストファイルの登録を削除する                 |
| 353 |     |         |               | ダウンロード     | 登録済みのセキュリティテキストファイルをダウンロードする           |
| 354 |     | セッション管理 | セッション管理       | 一覧表示       | 現在接続中のセッションの一覧を表示する                    |
| 355 |     |         |               | 削除         | 指定したセッションを削除する                         |
| 356 |     |         | お知らせ通知        | 新規登録       | ログイン直後に表示されるお知らせメッセージを登録する             |
| 357 |     |         |               | 一覧表示       | 登録済みのお知らせの一覧と内容の編集をする                  |
| 358 |     |         |               | 削除         | 登録済みのお知らせを削除する                         |
| 359 |     |         | メインメニュー設定     | テナントメニュー設定 | 庁内共用利用システムのメニューの表示/非表示を設定する            |
| 360 |     |         | サポート          | マニュアル      | 管理ツールの操作マニュアルを表示する                     |
| 361 |     |         |               | サポートサイト    | パスコサポートサイトを表示する                        |
| 362 |     |         | ユーザー情報        | バージョン情報    | システム情報等を表示する                           |
| 363 |     |         |               | ログインユーザー表示 | ログインユーザ名を表示する                          |

#### 6

| NO  | 大分類    | 中分類      | 小分類     | 機能                             | 内容                                          |
|-----|--------|----------|---------|--------------------------------|---------------------------------------------|
| 364 | 固定資産機能 | 固定資産管理機能 | 土地機能    | 分筆                             | 筆を分筆する機能                                    |
| 365 |        |          |         | 合筆                             | 筆を合筆する機能                                    |
| 366 |        |          |         | 土地追加                           | 新しく筆を入力する機能                                 |
| 367 |        |          |         | 土地編集                           | 選択した図形の位置や形状を編集・削除する機能                      |
| 368 |        |          | 家屋機能    | 家屋追加                           | 家屋形状を入力する機能                                 |
| 369 |        |          |         | 家屋編集                           | 選択した図形の位置や形状を編集・削除する機能                      |
| 370 |        |          |         | 分棟                             | 既存の家屋形状を分棟する機能                              |
| 371 |        |          |         | 合棟                             | 分割した家屋形状を合棟する機能                             |
| 372 |        |          |         | 記号追加                           | 家屋記号を入力する機能                                 |
| 373 |        |          |         | 家屋取込                           | 家屋評価システムで入力した家屋外形を取り込む機能                    |
| 374 |        |          | 画地機能    | 画地認定                           | 土地を選択して画地認定する機能、マウス作図により画地形状を入力する機能         |
| 375 |        |          |         | 画地計測                           | 路線、間口を指定し、画地条件を計測する機能                       |
| 376 |        |          |         | 画地自動計測                         | 正面路線を選択することで、正面・側方・二方の間口・奥行等を自動で計測する機能      |
| 377 |        |          |         | 評点数計算                          | 附表の表引き及び㎡当り評点数計算を行う。                        |
| 378 |        |          |         | 評価分割                           | 1筆の土地を利用状況等により分割を行う機能                       |
| 379 |        |          |         | 評価統合                           | 評価分割された土地を統合する機能                            |
| 380 |        |          | 路線機能    | 路線の新設                          | 路線を新設する機能                                   |
| 381 |        |          |         | 路線情報入力                         | 固定資産用途、路線価を入力する機能                           |
| 382 |        |          |         | 路線形状編集                         | 選択した図形の形状を修正する機能                            |
| 383 |        |          |         | 削除                             | 選択した図形を削除する機能                               |
| 384 |        |          | 補助点機能   | 補助点入力機能                        | 交点、延長等による補助点の入力                             |
| 385 |        |          |         | 座標入力機能                         | 座標入力により補助点を作成する機能                           |
| 386 |        |          |         | 補助点クリア機能                       | 入力した補助点をクリア(削除)する機能                         |
| 387 |        |          | 測量図機能   | 画像表示                           | 測量図画像を移動、回転、拡大・縮小し、地図画面に重ね合わせる機能            |
| 388 |        |          |         | 画像クリア機能                        | 測量図機能にて表示した測量図をクリア(削除)する機能                  |
| 389 |        |          | 登記管理    | 登記データ取込                        | 法務局から提供される要約書データや登記済通知書データを取り込む機能           |
| 390 |        |          |         | 土地登記情報検索                       | 土地の登記情報を所在、地番、所有者氏名等で検索する機能                 |
| 391 |        |          |         | 土地登記情報照会                       | 土地の登記情報(表示、甲区、乙区)を確認できる機能                   |
| 392 |        |          |         | 家屋登記情報検索                       | 家屋の登記情報を字、地番、家屋番号、所有者氏名等で検索する機能             |
| 393 |        |          |         | 家屋登記情報照会                       | 家屋の登記情報(一棟表示、専有表示、附属、敷地権、甲区、乙区)を確認できる機<br>能 |
| 394 |        |          |         | データ出力                          | <sup>m</sup><br>検索結果をCSV形式等で出力する機能          |
| 395 |        |          | 照会·印刷機能 | 単票表示                           | 指定した図形に紐づく情報を単票形式で表示、印刷する機能                 |
| 555 |        |          |         | <ol> <li>An arcia :</li> </ol> |                                             |

#### 7